## Guide til egenindsamling:

- 1. Gå ind på: <u>https://indsamling.julemaerket.dk</u> og klik på 'Start din egen indsamling' i øverste højre hjørne.
- 2. Nu kan du vælge mellem syv forskellige kategorier: Fødselsdagsindsamling, Anden mærkedag, Mindeindsamling, Sportsevent, Virksomhedsindsamling, Kulturevent og Anden/Ved ikke. Under hver kategori er der en kort beskrivelse af hvad den indeholder. Læs dem og vælg den kategori hvor din indsamling passer bedst ind. Hvis der ikke er nogen af kategorierne, der passer, så vælger du 'Anden/Ved ikke'
- 3. Nu kommer du til en side, hvor du skal til at skrive lidt om din indsamling. Først skal du vælge en sigende overskrift. Det er en god ide, hvis overskriften fortæller det vigtigste om indsamlingen, som eksempelvis: "Hanne og Ib's guldbryllupsindsamling for Julemærkehjemmene". Du bestemmer helt selv, det vigtigste er blot at det ud fra overskriften fremgår hvad din indsamling handler om.
- 4. Når du har lavet en overskrift skal du lave en beskrivelse. Den kan være kort eller lang, men det er vigtigt, at den fortæller historien og baggrunden for din indsamling og gerne hvorfor det lige præcis er Julemærkehjemmene, du vil støtte med din indsamling. Under feltet til beskrivelsen er der nogle hjælpespørgsmål, som du kan prøve at arbejde ud fra, hvis det er svært.
- 5. Det næste du skal er at sætte et mål for din indsamling hvilket beløb vil du gerne samle ind? Du kan altid hæve det senere, hvis din indsamlingen hurtigt når målet. Du kan både bruge knapperne til at gå op og ned i beløb, eller du kan blot skrive det beløb, du ønsker.
- 6. Når du har sat dit indsamlingsmål, skal du sætte en slutdato. Det kan eksempelvis være datoen for den begivenhed din indsamling handler om: guldbryllupsdagen, fødselsdagen eller den dag, du bestiger Kilimanjaro. Selvom din indsamling når slutdatoen, kan der godt indbetales donationer efterfølgende.
- 7. Så skal du acceptere vilkår og betingelser ved at sætte hak i den lille boks hvis du ikke gør det kan indsamlingen ikke oprettes. Til sidst skal du beslutte, om Julemærkefonden må kontakte dig med nyheder og informationer om, hvordan støtten bliver brugt – her skal du ligeledes sætte hak i boksen.
- 8. Så klikker du blot på 'Opret din indsamling', og din indsamling er oprettet 😊
- 9. Du bliver nu sendt til en side, hvor du skal logge ind for at kunne offentliggøre din indsamling. Når du har logget ind er din indsamling live og klar til at modtage donationer.
- 10. Som det sidste får du en mail med bekræftelse og link til indsamlingen. Fra selve indsamlingssiden kan du dele din indsamling på eksempelvis Facebook ved at klikke på en af de fire knapper midt på siden.

Du kan også selv dele indsamlingen ved at sende linket direkte til dine familier og venner på sms eller via mail og opfordre dit netværk til at støtte din indsamling. 5 hurtige tips til din egenindsamling:

- 1. Sig tak for alle donationer.
- 2. Giv selv den første donation det ser godt ud og giver andre lyst til også at donere.
- 3. Hold dine donorer opdaterede om hvordan det går, både med indsamlingen og eksempelvis træningen hvis du skal løbe en maraton som en del af indsamlingen, eller hvord an fødselsdagen gik hvis det er en fødselsdagsindsamling.
- 4. Brug dit netværk, del indsamlingen på dine sociale medier eller send den til dine venner og familie på mail.
- 5. Brug et billede eller en video som passer til indsamlingen, det skal have en høj opløsning, og der må meget gerne være mennesker på.

Du kan få flere tips og tricks til at starte din egen indsamling her: <u>https://indsamling.julemaerket.dk/how-it-works</u>